# Программа для ЭВМ «Многофункциональная выгрузка из 1С:УТ 11/ УТ 10 в 1С:БП2, БП3 (соответствия товаров, контрагентов, складов, статей ДДС)+Свёртка по НДС». Руководство пользователя

| Описание продукта                                                                                                    | 2                 |
|----------------------------------------------------------------------------------------------------|-------------------|
| Базовая функциональность продукта                                                                                                    | 2                 |
| Выгружаемые документы:                                                                                                    | 2                 |
| Системные требования                                                                                                    | 4                 |
| Программное обеспечение                                                                                                    | 4                 |
| Аппаратное обеспечение                                                                                                    | 4                 |
| Установка Многофункциональная выгрузка из 1С:УТ 11/ УТ 10 в 1С:БП2, БП3<br>(соответствия товаров, контрагентов, складов, статей ДДС)+Свёртка по НДС в<br>информационную базу 1С | 5                 |
| Установка платформы 1С:Предприятие 8                                                                                                    | 5                 |
| Установка информационной базы                                                                                                    | .10               |
| Запуск информационной базы 1С                                                                                                    | . 16              |
| Установка программы для ЭВМ Многофункциональная выгрузка из 1С:УТ 11/ УТ<br>в 1С:БП2, БП3 (соответствия товаров, контрагентов, складов, статей ДДС)+Свёрт<br>по НДС             | 10<br>гка<br>. 17 |
| Подключение обработки в справочник "Дополнительные отчеты и обработки".                                                                                                    | .17               |
| Настройка размещения в интерфейсе                                                                                                    | . 19              |

## Описание продукта

Обработка обмена запускается в "1С Бухгалтерия предприятия 2.0" (БП2) или "1С Бухгалтерия предприятия 3.0" (БП3), подключается по Сот к 1С Управление торговлей 11(УТ11) или 1С Управление торговлей 10(УТ10). **Обработка переносит (выгружает)** документы: из УТ11 или УТ10 (Управление торговлей ред. 11 или 10.3) в БП2 или БП3 (Бухгалтерия предприятия ред. 2 или 3) за определенный период.

### Базовая функциональность продукта

| УТ11->БП2                                                  | УТ10->БП2                         | УТ11->БП3                                            | УТ10->БП3                         |
|------------------------------------------------------------|-----------------------------------|------------------------------------------------------|-----------------------------------|
| Поступления товаров<br>услуг                               | Поступления<br>товаров услуг      | Поступления товаров<br>услуг                         | Поступления<br>товаров услуг      |
| Сч. ф. полученные                                          | Сч. ф. полученные                 | Сч. ф. полученные                                    | Сч. ф. полученные                 |
| Реализации товаров<br>услуг                                | Реализации товаров<br>услуг       | Реализации товаров<br>услуг                          | Реализации товаров<br>услуг       |
| Сч. ф. выданные                                            | Сч. ф. выданные                   | Сч. ф. выданные                                      | Сч. ф. выданные                   |
| Возвраты<br>покупателей                                    | Возвраты<br>покупателей           | Возвраты<br>покупателей                              | Возвраты<br>покупателей           |
| Кассовые документы                                         | Кассовые<br>документы             | Кассовые документы                                   | Кассовые<br>документы             |
| Банковские<br>документы                                    | Банковские<br>документы           | Банковские<br>документы                              | Банковские<br>документы           |
| Авансовые отчеты                                           | Авансовые отчеты                  | Авансовые отчеты                                     | Авансовые отчеты                  |
| Складские акты                                             | Складские акты                    | Складские акты                                       | Складские акты                    |
| Перемещения<br>товаров                                     | Перемещения<br>товаров            | Перемещения<br>товаров                               | Перемещения<br>товаров            |
| Розничные продажи                                          | Розничные продажи                 | Розничные продажи                                    | Розничные продажи                 |
| Установка цен                                              | Установка цен                     | Установка цен                                        | Установка цен                     |
| Возвраты<br>поставщику                                     | Возвраты<br>поставщику            | Возвраты<br>поставщику                               | Возвраты<br>поставщику            |
| Счета (из заказов<br>покупателей)                          | Счета (из заказов<br>покупателей) | Счета (из заказов<br>покупателей)                    | Счета (из заказов<br>покупателей) |
| Счета фактуры на<br>аванс выданные                         | Оплаты картой                     | Счета фактуры на<br>аванс выданные                   | Оплаты картой                     |
| Счета фактуры на<br>аванс полученные                       | Требования<br>накладные           | Счета фактуры на<br>аванс полученные                 | Требования<br>накладные           |
| Списания<br>задолженности                                  | Инвентаризации                    | Списания<br>задолженности                            | Инвентаризации                    |
| Взаимозачеты                                               | Корректировки долга               | Взаимозачеты                                         | Корректировки долга               |
| Корр. реализаций                                           |                                   | Корр. реализаций                                     | Корр. реализаций                  |
| Внутреннее<br>потребление                                  |                                   | Внутреннее<br>потребление                            | Счета (из Счетов)                 |
| Поступление услуг и<br>прочих активов(как<br>доп. расходы) |                                   | Поступление услуг и прочих активов(как доп. расходы) | Поступление доп.<br>расходов      |

Выгружаемые документы:

| УТ11->БП2                                      | УТ10->БП2 | УТ11->БП3                                      | УТ10->БП3                    |
|------------------------------------------------|-----------|------------------------------------------------|------------------------------|
| Поступление услуг и<br>прочих активов в<br>ПТУ |           | Поступление услуг и<br>прочих активов в<br>ПТУ |                              |
| Комплектации<br>номенклатуры                   |           | Комплектации<br>номенклатуры                   | Комплектации<br>номенклатуры |
| Акты выполненных<br>работ                      |           | Акты выполненных<br>работ                      |                              |
| Межфирменные<br>продажи                        |           | Межфирменные<br>продажи                        | Отчеты комитентам            |
|                                                |           | Отчеты<br>комиссионеров                        | Отчеты<br>комиссионеров      |
|                                                |           | ГТД по импорту                                 | ГТД по импорту               |
|                                                |           | Корректировки<br>поступлений                   | Остатки<br>номенклатуры      |
|                                                |           | Оплата картами                                 | Остатки<br>взаиморасчетов    |
|                                                |           | Счета (из счетов)                              |                              |
|                                                |           | Акты в РТУ                                     |                              |
|                                                |           | Комплектации как производство                  |                              |
|                                                |           | Реализация в<br>Поступление                    |                              |
|                                                |           | Отчет комитенту                                |                              |
|                                                |           | Комиссия между<br>организациями                |                              |
|                                                |           | Отчет банка по<br>операциям<br>эквайринга      |                              |
|                                                |           | Передача сырья в<br>переработку из<br>сборки   |                              |
|                                                |           | Поступление из<br>переработки из<br>сборки     |                              |
|                                                |           | Заявки на расход<br>(Бит ФИНАНС)               |                              |
|                                                |           | Ввод остатков<br>(Товары на складах)           |                              |
|                                                |           | Заказы поставщикам                             |                              |
|                                                |           | Реализацию услуг и прочих активов              |                              |
|                                                |           | Пересортицу как<br>комплектацию                |                              |
|                                                |           | Возвраты<br>поставщику как РТУ                 |                              |

| УT11->БП2 | УT10->БП2 | УТ11->БП3          | УТ10->БП3 |
|-----------|-----------|--------------------|-----------|
|           |           | Прочее             |           |
|           |           | оприходование как  |           |
|           |           | отчёт производства |           |
|           |           | (отходы)           |           |

Возможности :

- 1. Предварительный просмотр, возможность выбора конкретных документов для выгрузки.
- Перенос продаж в разрезе доп. реквизита документа «Реализация товаров и услуг» (для документов с определённым доп. реквизитом можно поменять контрагента, или вообще их не выгружать.)
- 3. Возможность выгружать документы поступления с ценой по заданному виду цен.
- 4. Сохранение соответствия документов (при повторной загрузке догружаются только новые документы).
- 5. Перезаполнение ранее загруженных документов.
- 6. Ручная установка и сохранение соответствий номенклатуры и складов. возможность установки соответствия для групп номенклатуры.
- 7. Возможность ручной установки соответствий контрагентов.
- 8. Возможность ручной установки соответствий статей ДДС.
- 9. Свертка по НДС, Выгрузка для суммового учета, перенос себестоимости
- 10. Фильтр по кассам, складам, доп реквизитам любых документов.

### Системные требования

#### Программное обеспечение

- Платформа 1С:Предприятие 8 любой поддерживаемой конфигурацией версии.
- Бухгалтерия предприятия 3 для версии выгрузки в БПЗ и Бухгалтерия предприятия 2 для выгрузки в БП2
- Поддерживается перенос из 1С: УТ10 УТ11.0 11.2 11.3 11.4
- Поддерживается работа с Управление торговлей для Беларуси 3 и Бухгалтерия для Беларуси 2
- Работает с 1С: БП базовой, корп, проф версией
- Обработка работает через com соединение, для любой конфигурации на УФ поэтому необходимо, чтобы обе базы (БП и УТ) были в одной локальной сети.

### Аппаратное обеспечение

Программа для ЭВМ «Многофункциональная выгрузка из 1С:УТ 11/ УТ 10 в 1С:БП2, БП3 (соответствия товаров, контрагентов, складов, статей ДДС)+Свёртка по НДС»

является клиентским приложением, функционирующим в среде 1С:Предприятие 8 и для использования рекомендовано использование ресурсов со следующими характеристиками:

- Процессор: Intel Pentium/Celeron 2400 МГц и выше;
- Оперативная память: 2 Гбайт и выше (рекомендуется 4 Гбайт);
- Жесткий диск 40Гб и выше
- Прочее: устройство чтения компакт-дисков, USB-порт, SVGA-дисплей.

Установка Многофункциональная выгрузка из 1С:УТ 11/УТ 10 в 1С:БП2, БП3 (соответствия товаров, контрагентов, складов, статей ДДС)+Свёртка по НДС в информационную базу 1С

Обязательным предусловием использования Многофункциональная выгрузка из 1С:УТ 11/ УТ 10 в 1С:БП2, БП3 (соответствия товаров, контрагентов, складов, статей ДДС)+Свёртка по НДС является наличие на компьютере пользователя установленной платформы 1С:Предприятие 8 и подключенной базы 1С.

Детали установки платформы 1С:Предприятие 8 описаны в инструкции <u>https://its.1c.ru/db/v8318doc#bookmark:adm:TI000000024</u>

На компьютер под управлением ОС Windows 10 учебную платформу 1С:Предприятие можно установить следующим образом.

Установка платформы 1С:Предприятие 8

1. Скачать по ссылке <u>http://online.1c.ru/catalog/free/28814183/</u> по и распаковать скачанный архив.

2. В распакованном архиве находятся два вложенных архива, каждый из них также нужно распаковать в отдельные подкаталоги:

| 📙 🛛 🛃 🚽 🛛 EducSmallBu                                                                                                  | siness  | _                                                                                           |                                             |                         |
|----------------------------------------------------------------------------------------------------|---------|---------------------------------------------------------------------------------------------|---------------------------------------------|-------------------------|
| Файл Главная Подели                                                                                                    | ться    | Вид                                                                                         | ~ (                                         | 2                       |
| $\leftarrow$ $\rightarrow$ $\checkmark$ $\uparrow$ $\blacksquare$ $\ll$ 1C $\rightarrow$                               | EducS   | > V Ö Поиск: EducSmallE                                                                     | usiness 🔎                                   |                         |
| ✓ ≱ Быстрый доступ Пабочий стол Загрузки                                                                               | *       | Имя<br>smallBusiness_t_1_6_19_150<br>training_8_3_15_1747<br>smallBusiness_t_1_6_19_150.zip | Дата из<br>11.12.20<br>11.12.20<br>02.12.20 | ме<br>)20<br>)20<br>)19 |
| <ul> <li>Документы</li> <li>Изображения</li> <li>mp</li> <li>onec</li> <li>www</li> <li>Докальный диск (С:)</li> </ul> | * * * * | training_8_3_15_1747.zip                                                                    | 02.12.20                                    | )19                     |
| <ul> <li>Этот компьютер</li> <li>Ф Сеть</li> <li>Элементов: 4 Выбран 1 эле</li> </ul>                                  | •       | ٢                                                                                           |                                             | >                       |

3. В каталоге training\_8\_3\_15\_1747 запустить файл setup.exe

| 🕑 📴 ╤   training_8_3_                                                   | 15_174 | 17                             | - 0                               | ×          |
|-------------------------------------------------------------------------|--------|--------------------------------|-----------------------------------|------------|
| Файл Главная Подел                                                      | иться  | Вид                            |                                   | ~ 🕐        |
| $\leftarrow$ $\rightarrow$ $\checkmark$ $\uparrow$ $\square$ $\ll$ Educ | S →    | training_8_3_15_1747 > ∨ ♂     | Поиск: training_8_3_15_1747       | Q          |
| ∨ 📌 Быстрый доступ                                                      | ^      | Имя<br>  ] 1062.mst            | Дата изменения<br>25.10.2019 3:26 | Ти ^<br>Фа |
| 🔜 Рабочий стол                                                          | *      | 1062_xp.mst                    | 25.10.2019 3:26                   | Φa         |
| 🖊 Загрузки                                                              | *      | 🗋 1063.mst                     | 25.10.2019 3:26                   | Φā         |
| 🔮 Документы                                                             | *      | 1063_xp.mst                    | 25.10.2019 3:26                   | Φā         |
| 📰 Изображения                                                           | *      | 1066.mst                       | 25.10.2019 3:26                   | Φā         |
| mn                                                                      |        | 2052.mst                       | 25.10.2019 3:26                   | Φā         |
| mp                                                                      | 1      | 2052_xp.mst                    | 25.10.2019 3:26                   | Φa         |
| onec                                                                    | *      | 🗄 Data1.cab                    | 25.10.2019 3:26                   | C4         |
| www                                                                     | *      | 🗠 setup.exe 🦰                  | 25.10.2019 3:26                   | Пр         |
| 🏪 Локальный диск (С:)                                                   | *      | Setup.ini                      | 25.10.2019 3:26                   | Πa         |
|                                                                         |        | 🗒 vc_redist.x86.exe            | 25.10.2019 3:26                   | Пр         |
| > 💻 этот компьютер                                                      |        | WindowsInstaller-KB893803-x86. | exe 25.10.2019 3:26               | □F 🗸       |
| > 🔿 Сеть                                                                | ~      | <                              |                                   | >          |
| Элементов: 57                                                           |        |                                |                                   | :==        |

4. В окне приветствия нажать "Далее":

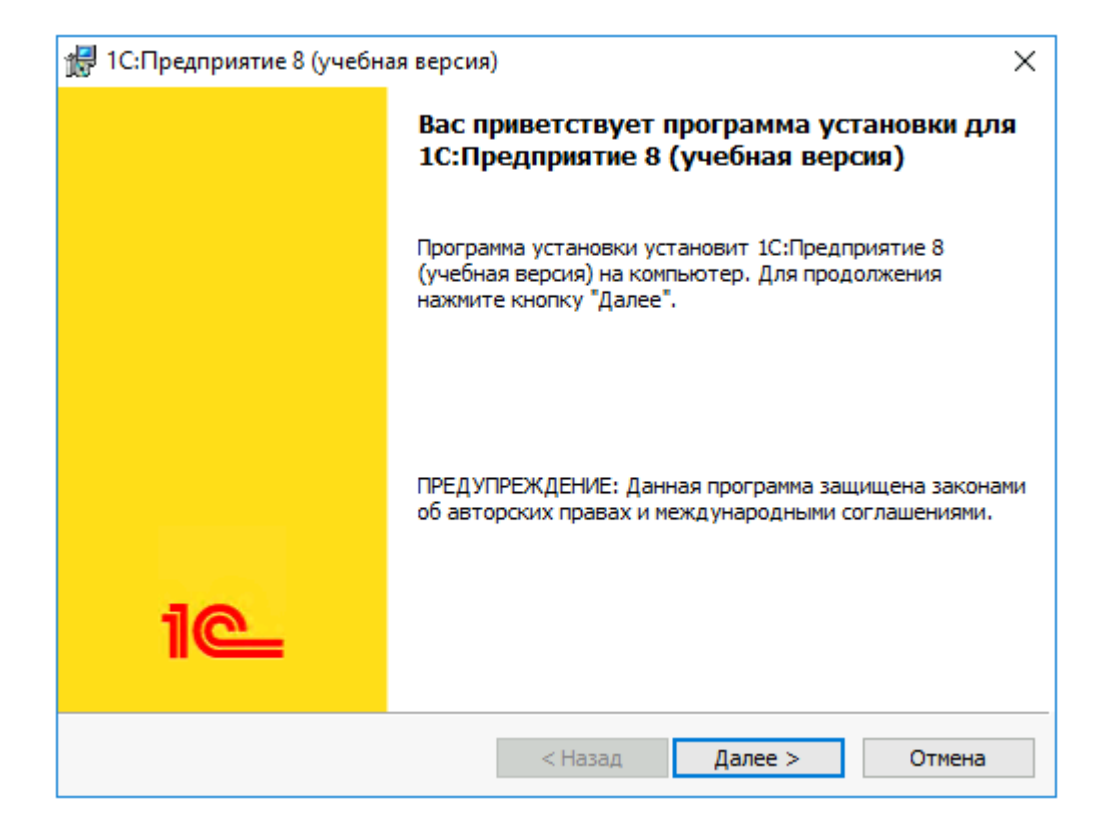

5. В окне выбора компонентов оставляем все по умолчанию, нажимаем "Далее":

| 😾 1С:Предприятие 8 (учебная версия)                                      | ×                                                                                                    |
|--------------------------------------------------------------------------|----------------------------------------------------------------------------------------------------|
| Выборочная установка<br>Выберите компоненты программы, которые необходим | ю установить.                                                                                                    |
| Щелкните значок в списке ниже, чтобы изменить способ                     | установки компонента.<br>Описание компонента<br>Основные компоненты<br>1С:Предприятия, включая<br>компоненты для<br>администрирования,<br>конфигурирования, толстый<br>Для данного компонента<br>требуется 470Мб на жестком<br>диске. |
| Папка:<br>C:\Program Files (x86)\1cv8t\8.3.15.1747\                      | Изменить                                                                                                    |
| Справка Диск < Назад                                                     | Далее > Отмена                                                                                                    |

6. В окне выбора языка интерфейса оставляем вариант "Системные установки", нажимаем "Далее":

| 🖟 1С:Предприятие 8 (учебная версия)                                            | ×                       |
|--------------------------------------------------------------------------------|-------------------------|
| <b>Язык интерфейса по умолчанию</b><br>Установите язык интерфейса по умолчанию | 1@                      |
| Выберите язык интерфейса, используемый по умолчанию:                           | Системные установки 🗸 🗸 |
|                                                                                |                         |
|                                                                                |                         |
|                                                                                |                         |
| < Назад                                                                        | ]алее > Отмена          |

#### 7. Нажимаем "Установить":

| 🙀 1С:Предприятие 8 (учебная версия)                                                                                                    | ×       |
|----------------------------------------------------------------------------------------------------|---------|
| Готова к установке программы<br>Программа готова к началу установки.                                                                                                    | 1@      |
| Нажмите кнопку "Установить", чтобы начать установку.<br>Чтобы просмотреть или изменить параметры установки, нажмите кнопку "Н<br>Нажмите кнопку "Отмена" для выхода из программы. | ∣азад". |
| < Назад Установить                                                                                                    | Отмена  |

8. Запускается процесс установки:

| 👘 1С:Пред                  | приятие 8 (учебная версия) — 🗆 🗙                                                                      |
|----------------------------|----------------------------------------------------------------------------------------------------|
| <b>Установи</b><br>Устанав | ка 1С:Предприятие 8 (учебная версия)<br>иливаются выбранные компоненты программы.                     |
| 1                          | Дождитесь окончания установки 1С:Предприятие 8 (учебная версия).<br>Это может занять несколько минут. |
|                            | Состояние:                                                                                            |
|                            | Копирование новых файлов                                                                              |
|                            |                                                                                                    |
|                            |                                                                                                    |
|                            |                                                                                                    |
|                            |                                                                                                    |
|                            |                                                                                                    |
|                            |                                                                                                    |
|                            |                                                                                                    |
|                            |                                                                                                    |
|                            |                                                                                                    |
|                            | < Назад Далее > Отмена                                                                                |

9. Для завершения установки нажимаем "Готово":

| 🖞 1С:Предприятие 8 (учебная версия) X |                                                                                                    |  |
|---------------------------------------|----------------------------------------------------------------------------------------------------|--|
|                                       | Программа установки завершена                                                                                                    |  |
|                                       | Программа установки успешно установила<br>1С:Предприятие 8 (учебная версия). Нажмите кнопку<br>"Готово" для выхода из программы. |  |
|                                       |                                                                                                    |  |
| iC                                    |                                                                                                    |  |
| < <u>Н</u> азад <u>Г</u> отово Отмена |                                                                                                    |  |

### Установка информационной базы

Скачиваем установочный файл нужного релиза по ссылке <u>https://releases.1c.ru/project/Accounting30</u> и распаковываем архив

1. Из распакованного каталога запускаем файл setup.exe:

2. Следуя инструкциям установщика, нажимаем "Далее":

| 🐽 Установка конфигурации          |                                                                                                    |
|-----------------------------------|----------------------------------------------------------------------------------------------------|
| 1@                                | Добро пожаловать в программу установки продукта<br>конфигурация "Бухгалтерия предприятия", редакция 3.0<br>(Фирма "1C"). |
| 2019 valid<br>Victoria<br>See 205 |                                                                                                    |
|                                   | < Назад Далее > Отмена                                                                                                   |

| 👜 Установка конфигурации | ×                                                                                                    |
|--------------------------|----------------------------------------------------------------------------------------------------|
|                          | Укажите путь к каталогу шаблонов. Программа<br>установки установит шаблоны и файлы конфигурации в<br>указанный каталог. |
| 1@                       | Каталог шаблонов:<br>s\Администратор\AppData\Roaming\1C\1c8\tmplts\                                                     |
|                          | < Назад Далее > Отмена                                                                                                  |

4. Завершаем установку, нажав "Готово":

| 👜 Установка конфигурации |                                   | × |
|--------------------------|-----------------------------------|---|
|                          | Конфигурация успешно установлена. |   |
|                          |                                   |   |
|                          |                                   |   |
|                          | Открыть описание поставки         |   |
|                          |                                   |   |
|                          |                                   |   |
|                          |                                   |   |
| 1@                       |                                   |   |
|                          |                                   |   |
|                          | Готово Отмен                      | а |

5. Из меню Пуск запускаем учебную версию платформы 1С:Предприятия. При первом запуске появится окно с вопросом о добавлении новой информационной базы, нужно ответить "Да":

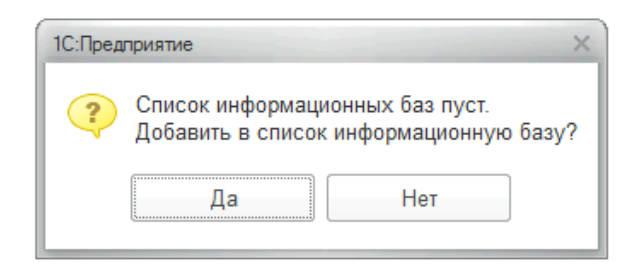

6. Выбрать вариант "Создание новой информационной базы" и нажимаем "Далее":

| Добавление информационной базы/группы 🛛 🛛 👋                                                                                                    |  |  |  |  |
|----------------------------------------------------------------------------------------------------|--|--|--|--|
| Добавление информационной базы в список:                                                                                                    |  |  |  |  |
| Создание новой информационной базы<br>Создание информационной базы из поставляемой<br>конфигурации, поставляемой демонстрационной базы или<br>создание пустой информационной базы без конфигурации                                     |  |  |  |  |
| 🔘 Добавление в список существующей информационной базы                                                                                                    |  |  |  |  |
| Добавление в список существующей информационной базы<br>Включение в список ранее созданной информационной базы,<br>расположенной на веб-сервере (в интернете), на данном<br>компьютере, в локальной сети или на сервере 1С:Предприятия |  |  |  |  |
| < Назад Далее > Отмена                                                                                                    |  |  |  |  |

7. В списке шаблонов выбираем «Бухгалтерия предприятия» и нажимаем "Далее":

| Д | обавление информационной базы/группы                                                                  |
|---|----------------------------------------------------------------------------------------------------|
| • | Создание информационной базы из шаблона                                                               |
|   | Выберите поставляемую конфигурацию для начала работы или<br>демонстрационный пример для ознакомления: |
|   | 😑 📄 1С:Бухгалтерия предприятия                                                                        |
|   | 😑 🚞 Бухгалтерия предприятия                                                                           |
|   | <b>3.0.9.4</b>                                                                                        |
|   | 🕀 📄 Бухгалтерия предприятия (демо)                                                                    |
|   | 🐵 📄 Управление задачами                                                                               |
|   |                                                                                                    |
|   |                                                                                                    |
|   |                                                                                                    |
|   |                                                                                                    |

8. Указываем наименование информационной базы и нажимаем "Далее":

| TestWork2                                           |          |
|-----------------------------------------------------|----------|
|                                                     | редприя: |
| Добавление информационной базы/групп                | ы ×      |
| Укажите наименование информационной базы:           |          |
| Бухгалтерия предприятия (демо)                      |          |
| Вырерите тип расположения информационной разы:      |          |
| 💿 На данном компьютере или на компьютере в локально | й сети   |
| 🔘 На сервере 1С:Предприятия                         |          |
|                                                     |          |
|                                                     |          |
|                                                     |          |
|                                                     |          |
|                                                     |          |
|                                                     |          |
|                                                     |          |
|                                                     |          |
|                                                     |          |
|                                                     |          |

9. Указываем путь, где будет размещена информационная база, нажимаем "Далее":

| Добавление информационной базы/группы      ×              |
|-----------------------------------------------------------|
| Укажите параметры информационной базы:                    |
| Каталог информационной базы:                              |
| C:\Users\Администратор\Documents\1C\DemoSmallBusinessEduc |
|                                                           |
|                                                           |
|                                                           |
|                                                           |
|                                                           |
|                                                           |
|                                                           |
|                                                           |
|                                                           |
|                                                           |
| < Назад Далее > Отмена                                    |

10. На последнем шаге нажимаем "Готово", установка завершена:

| Добавление инфо                            | рмационно      | ой базы/гру  | ппы ×  |  |  |
|--------------------------------------------|----------------|--------------|--------|--|--|
| Укажите параметры запуск                   | a:             |              |        |  |  |
| Вариант аутентификации (о                  | определения по | пьзователя): |        |  |  |
| <ul> <li>Выбирать автоматически</li> </ul> |                |              |        |  |  |
| Запрашивать имя и пароль                   |                |              |        |  |  |
| Скорость соединения: Обычная               |                |              |        |  |  |
| Дополнительные параметр                    | ы запуска:     |              |        |  |  |
| Основной режим запуска:                    |                |              |        |  |  |
| • Выбирать автоматич                       | ески           |              |        |  |  |
| 🔘 Тонкий клиент                            |                | 1            |        |  |  |
| 🔘 Веб-клиент                               |                |              |        |  |  |
| Толстый клиент                             |                |              |        |  |  |
| Версия 1С:Предприятия:                     |                |              |        |  |  |
| Разрядность:                               |                |              | •      |  |  |
|                                            | < Назад        | Готово       | Отмена |  |  |

#### Запуск информационной базы 1С

1. Для запуска информационной базы запускаем в меню "Пуск" учебную версию платформы 1С:Предприятия, откроется список выбора информационных баз. В списке выбираем название информационной базы и нажимаем кнопку "1С:Предприятие 8":

 $\times$ 

| Информационные базы                    |                   |
|----------------------------------------|-------------------|
|                                        | 🤨 1С:Предприятие  |
| 🗖 M-0 (21                              | 🛃 Конфигуратор    |
| □ Te 1                                 |                   |
|                                        | Добавить          |
| 🗖 Бухгалтерия предприятия (демо)       | Иотопил           |
|                                        | изменить          |
|                                        | Удалить           |
|                                        | Настройка         |
| □ 1 1 <sup>-1</sup>                    | Перейти по ссылке |
| File="D:\Документы\1C\DemoAccounting"; | Выход             |

# Запуск 1С:Предприятия

#### 2. В окне авторизации выбираете пользователя и нажимаете "ОК":

| [                   |                            |                            | A A                     | 24<br>× |   |
|---------------------|----------------------------|----------------------------|-------------------------|---------|---|
|                     | 1@                         | Бухгалтерия г              | предприятия (демо)      |         | Q |
|                     |                            | Пользователь:              | Любимов (администратор) | •       |   |
|                     |                            | Пароль:                    |                         | ۲       |   |
|                     |                            |                            | Войти Отмена            |         |   |
| <b>1С:П</b><br>© ОО | РЕДПРИЯ<br>О «1С-Софт», 19 | <b>ТИЕ 8.3</b><br>296-2023 |                         | 10      | ٩ |

# Установка программы для ЭВМ Многофункциональная выгрузка из 1С:УТ 11/ УТ 10 в 1С:БП2, БП3 (соответствия товаров, контрагентов, складов, статей ДДС)+Свёртка по НДС

Рекомендуемым способом установки программы для ЭВМ «Многофункциональная выгрузка из 1С:УТ 11/ УТ 10 в 1С:БП2, БП3 (соответствия товаров, контрагентов, складов, статей ДДС)+Свёртка по НДС» является подключение обработки как дополнительной обработки информационной базы 1С:Предприятие 8.

# Подключение обработки в справочник "Дополнительные отчеты и обработки"

Для подключения обработки в качестве дополнительной обработки в информационной базе 1С:Управление нашей фирмой необходимо в разделе "Главное" информационной базы выбрать пункт "Еще больше возможностей":

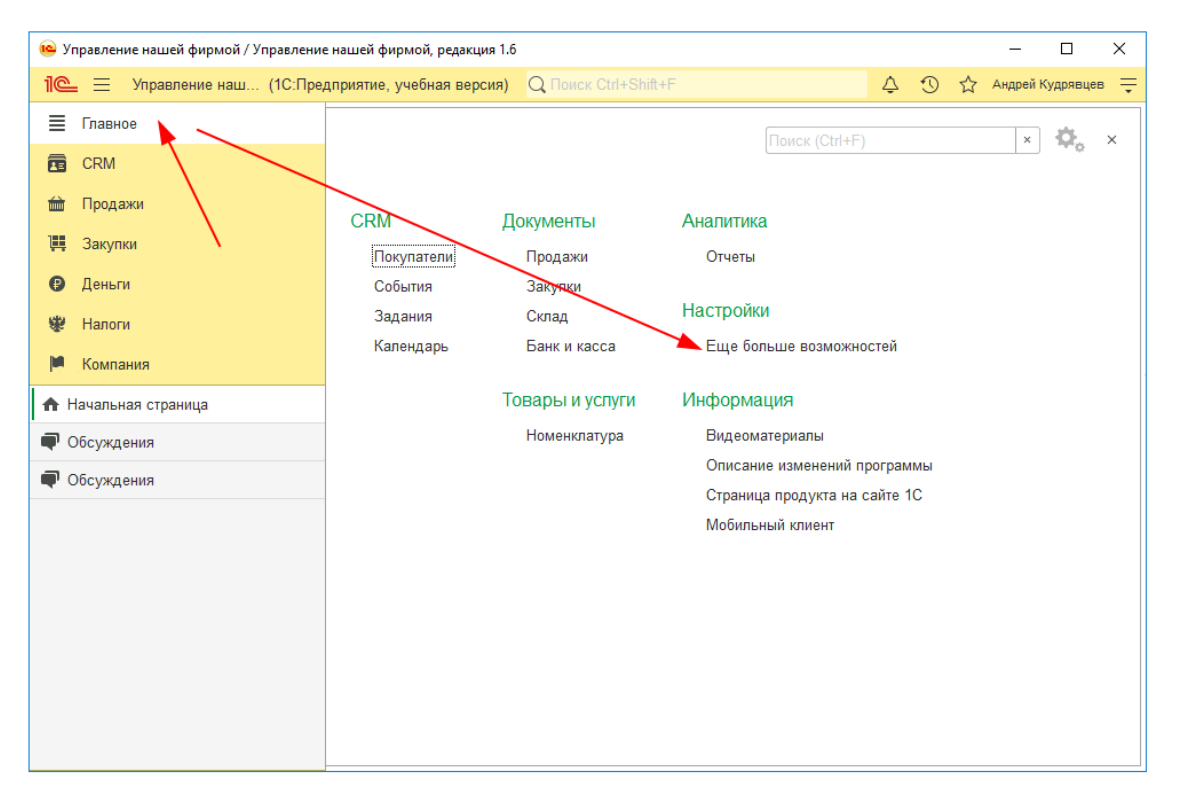

Затем открыть подраздел Администрирование - Печатные формы, отчеты, обработки и на открывшейся странице убедиться, что установлен флажок "Дополнительные отчеты и обработки", после чего нажать одноименную ссылку:

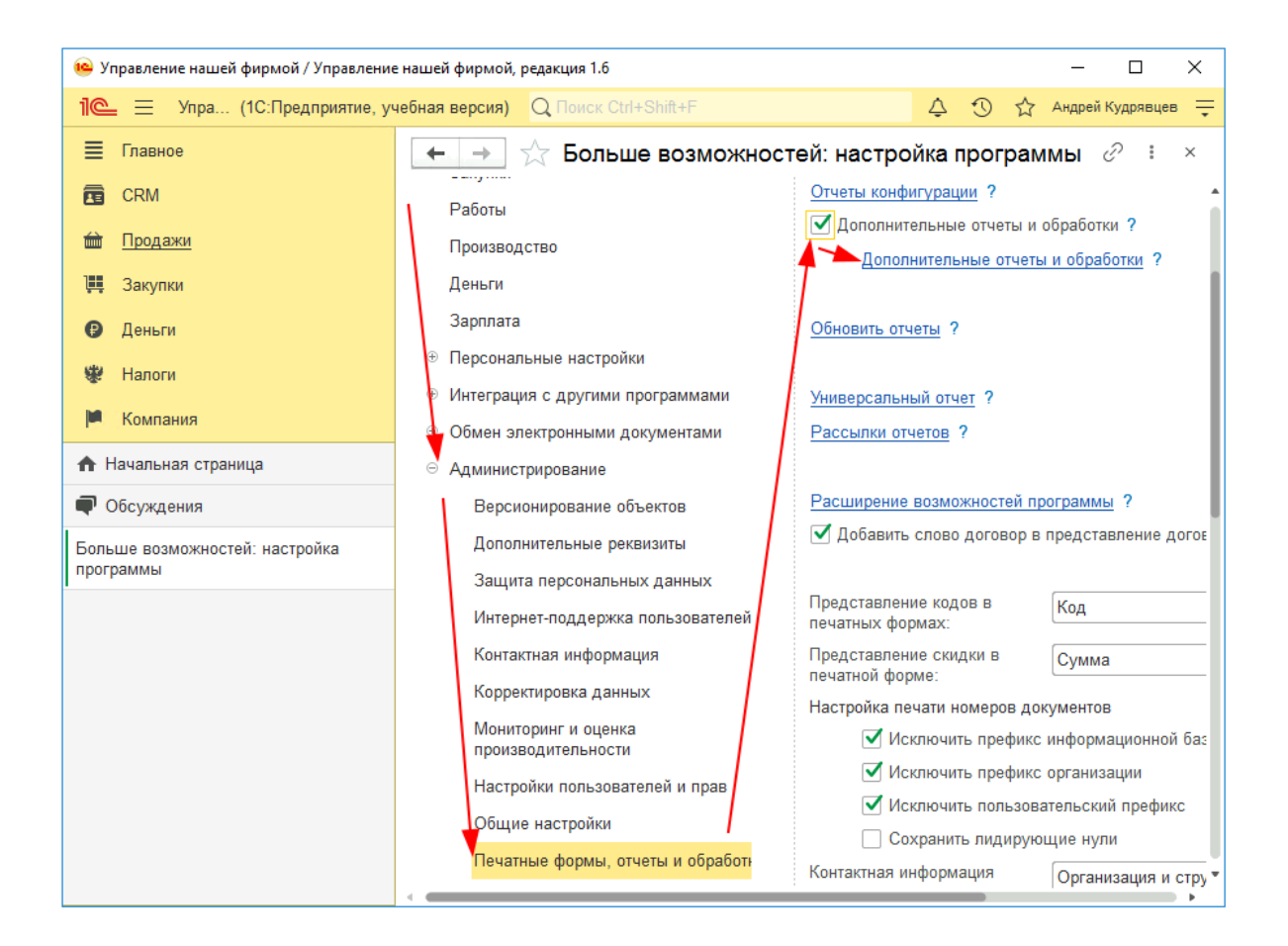

Откроется список справочника "Дополнительные отчеты и обработки". В командной панели списка нужно нажать кнопку "Добавить из файла...":

| 😐 Уг       | правление нашей фирмой / Управление | нашей фирмой, редакция 1.6 —                         |                |
|------------|-------------------------------------|------------------------------------------------------|----------------|
| 1 <b>C</b> | 📃 📃 Упра (1С:Предприятие, уч        | ебная версия) 🛛 Поиск Ctrl+Shift+F 🗘 🗘 🖒 Андре       | эй Кудрявцев 📮 |
| ≣          | Главное                             | 🗲 → ☆ Дополнительные отчеты и обработки              | ∂ : ×          |
| Æ          | CRM                                 | Вид: Все 🔹 🔹 Публикация: Все                         | - ×            |
| 益          | <u>Продажи</u>                      | Добавить из файла Создать группу 🗣 Обновить из файла | Еще - ?        |
| <b>ļļļ</b> | Закупки                             | Наименование 🕴 Публикация                            | Версия         |
| ₽          | Деньги                              |                                                      |                |
| 条          | Налоги                              |                                                      |                |
| jui,       | Компания                            |                                                      |                |

Если откроется окно "Предупреждение безопасности", то в нем нужно нажать кнопку "Продолжить":

| Предупреждение безопасности : С                                                                                                    |                                                            |  |  | × |  |  |
|----------------------------------------------------------------------------------------------------|------------------------------------------------------------|--|--|---|--|--|
| При подключении дополнительного отчета или обработки рекомендуется<br>обращать внимание на источник, из которого был получен файл.<br>Если вы не уверены в содержимом этого файла или в источнике,<br>то файл не рекомендуется подключать к программе. |                                                            |  |  |   |  |  |
|                                                                                                    | См. также: Пример проблемы с вирусом во внешней обработке. |  |  |   |  |  |
| Продолжить Отмена                                                                                                    |                                                            |  |  |   |  |  |

Затем откроется диалоговое окно выбора файла. В нем необходимо выбрать скачанную обработку с расширением «.epf» и нажать кнопку "Открыть":

#### Настройка размещения в интерфейсе

Для удобства рекомендуется указать размещение обработки. Для этого на странице "Команды" формы добавленной дополнительной обработки «Многофункциональная выгрузка из 1С:УТ 11/ УТ 10 в 1С:БП2, БП3 (соответствия товаров, контрагентов, складов, статей ДДС)+Свёртка по НДС» необходимо нажать на гиперссылку с текстом "Не определено":

Затем в открывшемся поставить отметку у того раздела, в меню которого вы хотели бы иметь доступ к запуску Наименование программного продукта и нажимаем "ОК". В нашем примере мы выбираем раздел "Компания":

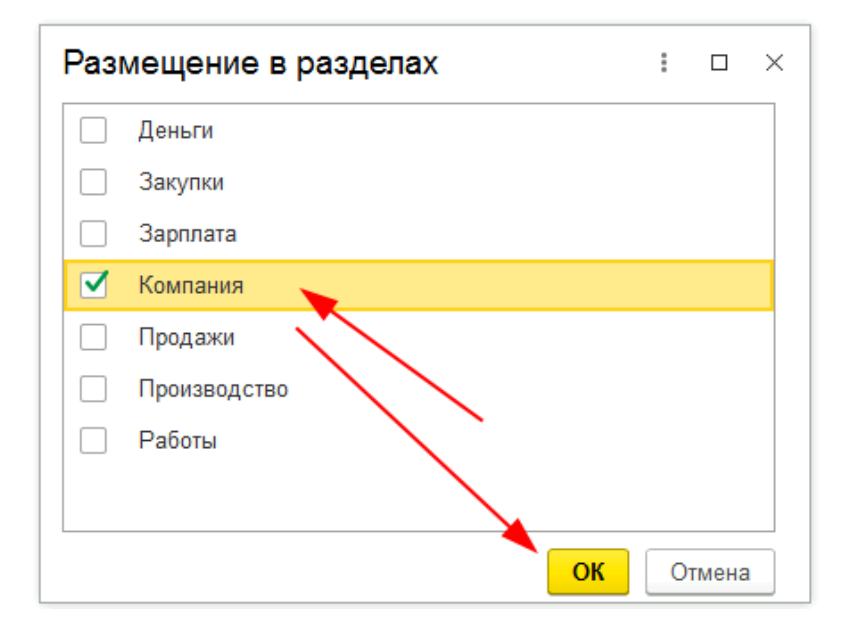

Примечание: Допустимо выбрать несколько разделов.

Теперь настроим возможность быстрого доступа для пользователей. Для этого в списке команд нажмем кнопку выбора "..." в колонке "Быстрый доступ":

После завершения выбора пользователей, нажмите "ОК".

Сохраните сделанные изменения, нажав кнопку "Записать и закрыть":

В открывшемся окне в левом списке необходимо выделить пользователя, для которого нужно предоставить быстрый доступ, после чего кнопкой ">" перенести его в правый список "Пользователи, для которых видна команда":

Нажимаем "Записать и закрыть":

Для запуска Наименование программного продукта переходим в раздел Компания и выбираем пункт "Дополнительные обработки":

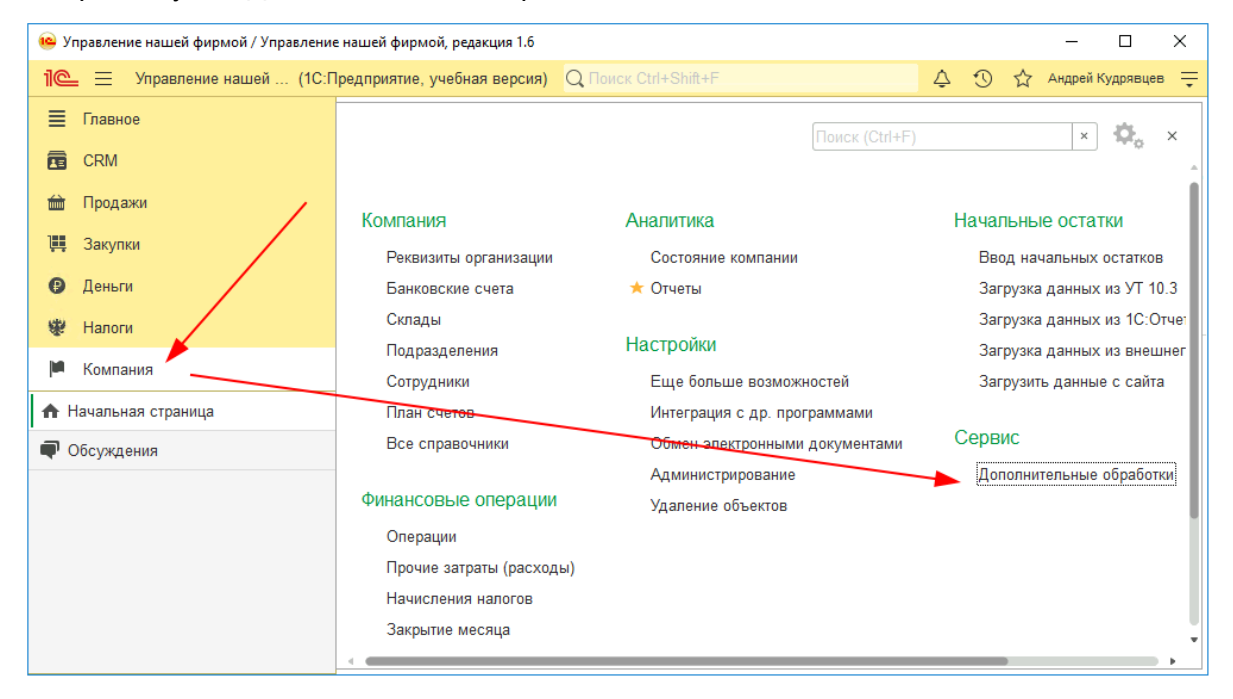

В открывшемся окне выбираем пункт «Многофункциональная выгрузка из 1С:УТ 11/ УТ 10 в 1С:БП2, БП3 (соответствия товаров, контрагентов, складов, статей ДДС)+Свёртка по НДС» и нажимаем "Выполнить".

В результате откроется главное окно обработки «Многофункциональная выгрузка из 1С:УТ 11/ УТ 10 в 1С:БП2, БП3 (соответствия товаров, контрагентов, складов, статей ДДС)+Свёртка по НДС».

На этом установка Многофункциональная выгрузка из 1С:УТ 11/ УТ 10 в 1С:БП2, БП3 (соответствия товаров, контрагентов, складов, статей ДДС)+Свёртка по НДС завершена.